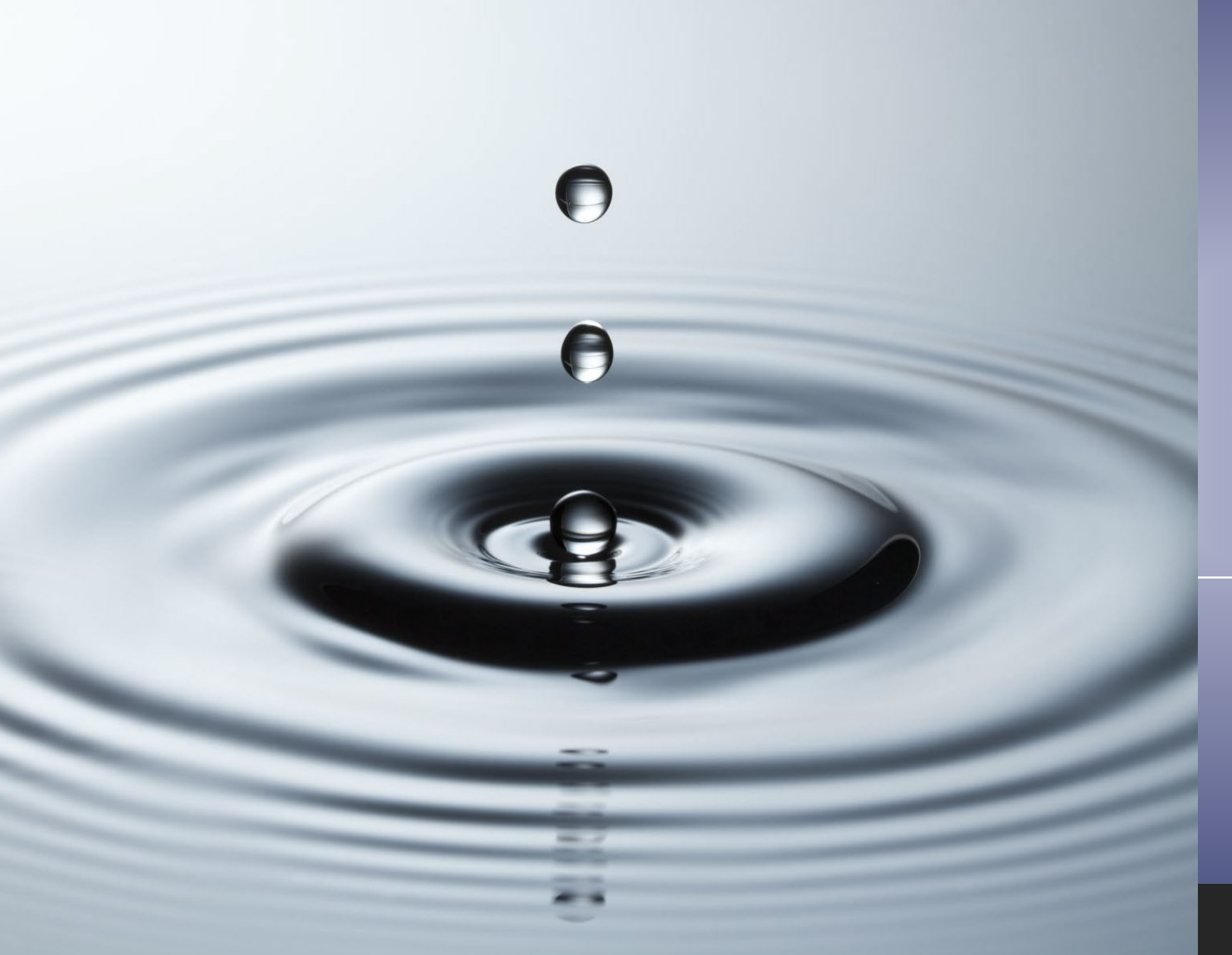

# Web Time Entry (WTE)

#### TRAINING MANUAL FOR STUDENT WORKERS

## Click on MyGav from Gavilan's home page

### - Log in to MyGav with your G# and Password

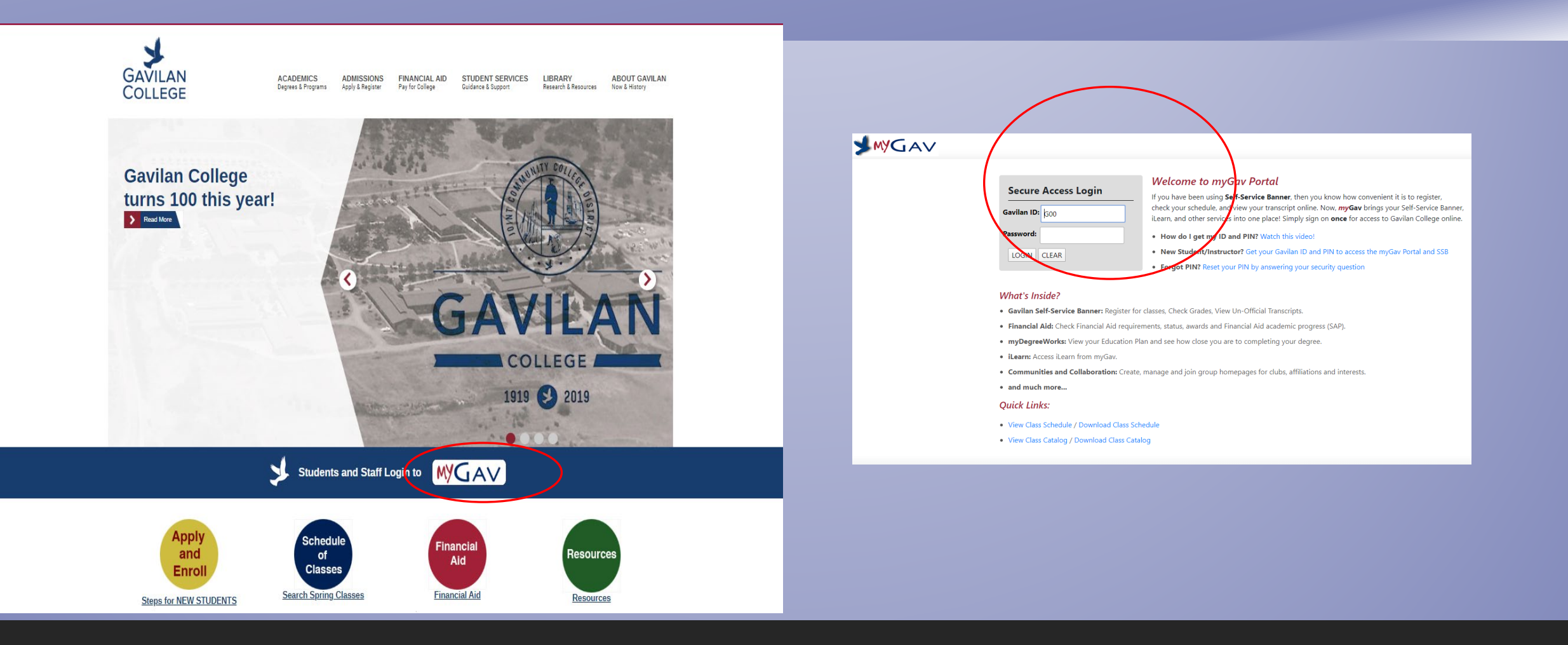

## - Click on Student

### - Then click on the yellow box "Gavilan Self-Service Banner"

| WyGAV<br>Welcome<br>Student | E<br>Welcome<br>myGav Home / Welcome    |                                                                                                    | MYGA∨ Welcome ☆ Student Employee Subtrapet | Student<br>myGav Home / Student<br>Gavilan Self-Service Banner                                                                                                    |  |  |  |  |
|-----------------------------|-----------------------------------------|----------------------------------------------------------------------------------------------------|--------------------------------------------|----------------------------------------------------------------------------------------------------|--|--|--|--|
| Employee                    | Gavilan Announcements Announcements All | Gavilan College Spotlight<br>www.college.college |                                            | Image: Standing Standing S |  |  |  |  |

# - Click on the tab "Employee" - Click on "Time Sheet"

| Personal Information                                                                                                | Employee                                                            |                                                     |                                 |                   |             |          |      |      |
|----------------------------------------------------------------------------------------------------|---------------------------------------------------------------------|-----------------------------------------------------|---------------------------------|-------------------|-------------|----------|------|------|
| Search                                                                                                    | Go                                                                  |                                                     |                                 | RETU              | IRN TO MENU | SITE MAP | HELP | EXIT |
| Employee                                                                                                    |                                                                     |                                                     |                                 |                   |             |          |      |      |
| Time Sheet                                                                                                    |                                                                     |                                                     |                                 |                   |             |          |      |      |
| Leave Balances<br>View sick leave, va<br>Request for Leav<br>Request for Leav<br>Submit Leave Re<br>Submit Leave Re | e<br>e<br>for vacation, person<br>port<br>port<br>for vacation, sic | nal business, jury duty,<br>k leave, personal neces | etc.<br>sity, personal business | leave, jury duty, | etc.        |          |      |      |
| Pay Information<br>Direct deposit allo                                                                              | cation, earnings and d                                              | leductions history, or pa                           | ay stubs.                       |                   |             |          |      |      |
| Benefits and Deo<br>Retirement, health                                                                              | <mark>luctions</mark><br>, flexible spending, m                     | iscellaneous, beneficiai                            | ry, benefits enrollment,        | Benefit Summar    | <i>.</i>    |          |      |      |
| Tax Forms<br>W4 information, W<br>Jobs Summary                                                                      | 2 Form.                                                             |                                                     |                                 |                   |             |          |      |      |
| Campus Director                                                                                                    | v                                                                   |                                                     |                                 |                   |             |          |      |      |

Effort Certification Allows faculty and staff to certify their own effort and administrative staff to review and certify effort for others. Labor Redistribution Allows administrative staff to create and approve labor redistribution transactions. All of your positions held will display here on the Time Sheet Selection screen.

If you have multiple jobs, your supervisors will tell you which position to use.

- Choose one job at a time to enter your hours. You'll need to enter hours separately for each position.
- Select the correct Pay Period

• Click Time Sheet

If you get an error message, please contact the Payroll Department at 408-852-2899. You must fill out a paper timesheet. Updates will take affect the following pay period.

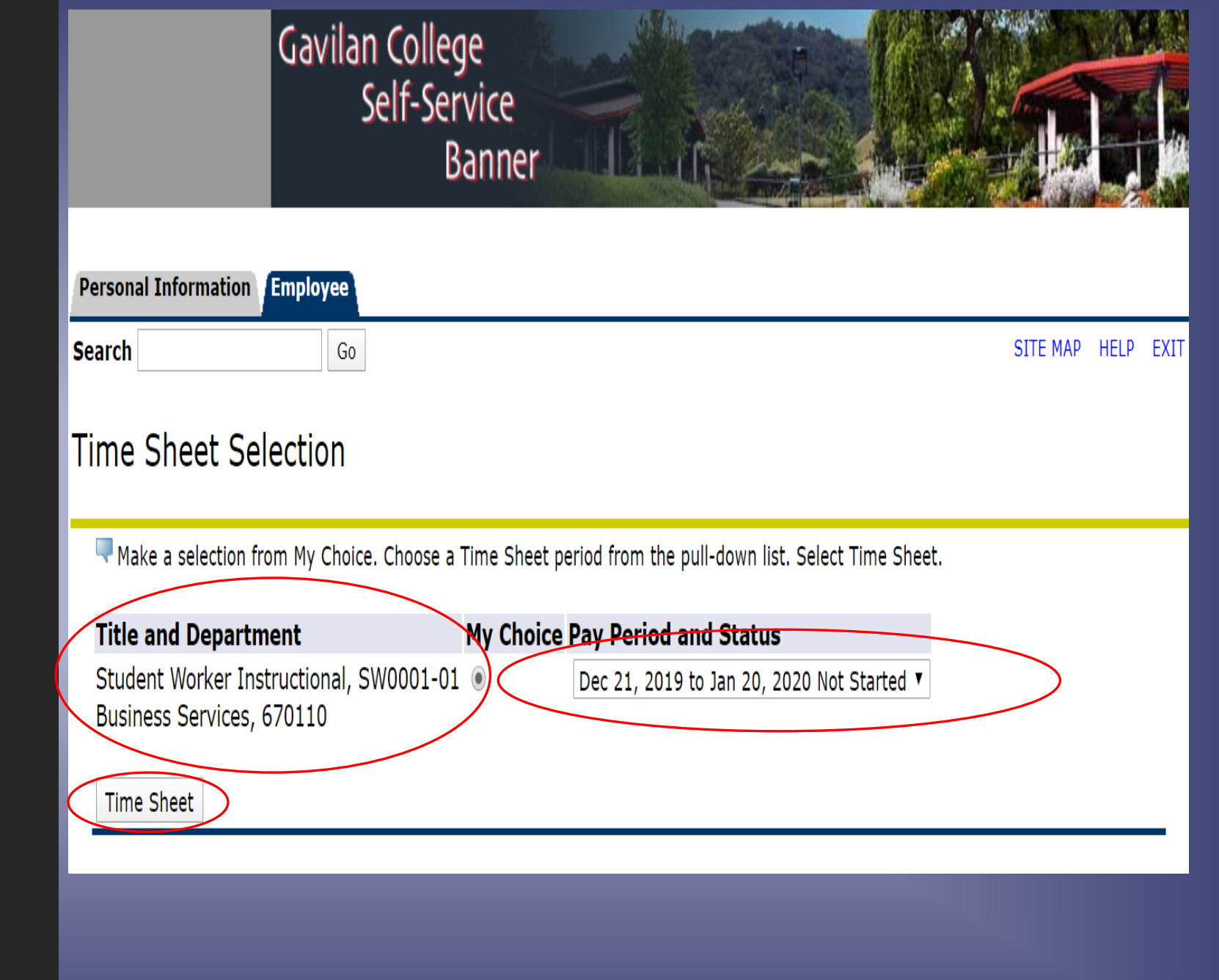

Be sure you're on the Regular Pay line and the correct date, then click on the blue link labeled Enter Hours

If you need to report sick time use the Hourly Sick Pay AB1522 line and click on Enter Hours.

#### Time and Leave Reporting

🔜 Select the link under a date to enter hours or days. Select Next or Previous to navigate through the dates within

| Time Sheet                |       |                              |                                        |                          |                             |                           |                           |                            |                                    |  |  |  |
|---------------------------|-------|------------------------------|----------------------------------------|--------------------------|-----------------------------|---------------------------|---------------------------|----------------------------|------------------------------------|--|--|--|
| <b>Title and Numbe</b>    | er:   |                              | Student Worker Instructional SW0001-01 |                          |                             |                           |                           |                            |                                    |  |  |  |
| Department and            | l Nun | nber:                        |                                        | Business Services 670110 |                             |                           |                           |                            |                                    |  |  |  |
| <b>Time Sheet Peri</b>    | od:   |                              |                                        |                          | Dec 21,                     | , 2019 to Ja              | an 20, 2020               | C                          |                                    |  |  |  |
| Submit By Date:           | :     |                              |                                        |                          | Jan 21,                     | 2020 by 1                 | 1:59 PM                   |                            |                                    |  |  |  |
| Earning                   | Shift | Default<br>Hours or<br>Units | Total<br>Hours                         | Total<br>Units           | Saturday<br>Dec 21,<br>2019 | Sunday<br>Dec 22,<br>2019 | Monday<br>Dec 23,<br>2019 | Tuesday<br>Dec 24,<br>2019 | Wednesday T<br>Dec 25, E<br>2019 2 |  |  |  |
| Regular Pay               | 1     | 0                            | 6                                      |                          | 3                           | Enter Hours               | Enter Hours               | 3                          | Enter Hours E                      |  |  |  |
| Hourly Sick Pay<br>AB1522 | 1     | 0                            | 2                                      |                          | Enter Hours                 | 2                         | Enter Hours               | Enter Hours                | Enter Hours E                      |  |  |  |
| Total Hours:              |       | 8                            |                                        | 3                        | 2                           | 0                         | 3                         | 0                          |                                    |  |  |  |
| Total Units:              |       |                              | 0                                      | 0                        | 0                           | 0                         | 0                         | 0                          |                                    |  |  |  |

- Enter your time in and out using 2 digit hours and 2 digit minutes, rounded to the nearest quarter of an hour. Change AM/PM if necessary. Click Save and go on to the next day.

- If you work more than 6 hours you must take a 30 minute unpaid meal break. If you take a meal break, show it by reporting your time in and out.

- Don't enter hours on holidays or campus closure days

- Even if you use sick time, select report the hours you were scheduled to work that day.

- Please make sure your hours don't overlap between multiple positions.

- Click Save then Next Day

| Persona                    | l Informat                                                                   | ion En                                                                                                    | nployee                                                                                                    |                                                                                                    |                                                                                                    |                                                                                                    |                                                                                                    |  |  |  |  |  |
|----------------------------|------------------------------------------------------------------------------|----------------------------------------------------------------------------------------------------|----------------------------------------------------------------------------------------------------|----------------------------------------------------------------------------------------------------|----------------------------------------------------------------------------------------------------|----------------------------------------------------------------------------------------------------|----------------------------------------------------------------------------------------------------|--|--|--|--|--|
| Search                     |                                                                              |                                                                                                    | Go                                                                                                    |                                                                                                    |                                                                                                    | SITE MA                                                                                                    | P HELP                                                                                                    |  |  |  |  |  |
| Time In and Out            |                                                                              |                                                                                                    |                                                                                                    |                                                                                                    |                                                                                                    |                                                                                                    |                                                                                                    |  |  |  |  |  |
| Ent<br>Hou                 | er time at i<br>urs.                                                         | intervals<br>Mond                                                                                                    | of 15 min                                                                                                    | utes in t                                                                                                    | he 99:99 forma                                                                                                    | t. For example, 10:00, 10:15, 10:30, 10:45. Select Save to displa                                                                                                    | y Total                                                                                                    |  |  |  |  |  |
| Earnings Code: Regular Pay |                                                                              |                                                                                                    |                                                                                                    |                                                                                                    |                                                                                                    |                                                                                                    |                                                                                                    |  |  |  |  |  |
| Shift                      | Time In                                                                      |                                                                                                    | Time Out                                                                                                    |                                                                                                    | Total Hours                                                                                                    |                                                                                                    |                                                                                                    |  |  |  |  |  |
| 1                          | 08:00                                                                        | AM 🔻                                                                                                    | 12:00                                                                                                    | PM ▼                                                                                                    | 0                                                                                                    |                                                                                                    |                                                                                                    |  |  |  |  |  |
| 1                          | 12:30                                                                        | PM ▼                                                                                                    | 05:00                                                                                                    | PM ▼                                                                                                    | 0                                                                                                    |                                                                                                    |                                                                                                    |  |  |  |  |  |
| 1                          |                                                                              | AM 🔻                                                                                                    |                                                                                                    | AM 🔻                                                                                                    | 0                                                                                                    |                                                                                                    |                                                                                                    |  |  |  |  |  |
| 1                          |                                                                              | AM 🔻                                                                                                    |                                                                                                    | AM 🔻                                                                                                    | 0                                                                                                    |                                                                                                    |                                                                                                    |  |  |  |  |  |
| 1                          |                                                                              | AM 🔻                                                                                                    |                                                                                                    | AM V                                                                                                    | 0                                                                                                    |                                                                                                    |                                                                                                    |  |  |  |  |  |
|                            | Persona<br>Search<br>Time<br>Time<br>Earni<br>Shift<br>1<br>1<br>1<br>1<br>1 | Personal Informat<br>Search<br>Time In and<br>Time In and<br>Personal Informat<br>Search<br>Time In and<br>Date:<br>Earnings Code<br>Shift Time In<br>1 08:00<br>1 12:30<br>1 1<br>1 1 | Personal Information       En         Search       Image: Search       Image: Search         Time In and Out       Image: Search       Image: Search         Date:       Mond       Mond         Earnings Code:       Regu         Shift       Time In       Image: Search         1       08:00       AM V         1       Image: AM V       Image: AM V         1       Image: AM V       Image: AM V         1       Image: AM V       Image: AM V         1       Image: AM V       Image: AM V         1       Image: AM V       Image: AM V         1       Image: AM V       Image: AM V         1       Image: AM V       Image: AM V         1       Image: AM V       Image: AM V         1       Image: AM V       Image: AM V         1       Image: AM V       Image: AM V         1       Image: AM V       Image: AM V         1       Image: AM V       Image: AM V         1       Image: AM V       Image: AM V | Personal Information       Employee         Search       Go         Time In and Out         Time In and Out         Time In and Out         Date:       Monday, Dec 2         Earnings Code:       Regular Pay         Shift Time In       Time Out         1       08:00       AM V         1       AM V       I         1       AM V       I | Personal Information       Employee         Search       Go         Time In and Out         Image: Enter time at intervals of 15 minutes in the Hours.         Date: Monday, Dec 23, 2019         Earnings Code: Regular Pay         Shift Time In       Time Out         1       08:00       AM V       12:00       PM V         1       AM V       AM V       AM V         1       AM V       AM V       AM V | Personal Information       Employee         Search       Go         Time In and Out         Image: Enter time at intervals of 15 minutes in the 99:99 formate Hours.         Date: Monday, Dec 23, 2019         Earnings Code: Regular Pay         Shift Time In       Time Out         1       08:00       AM V         1       08:00       AM V       0         1       AM V       0       0         1       AM V       0       0         1       AM V       0       0         1       AM V       0       0 | Personal Information       Employee         Search       Go       SITE MA         Time In and Out       Image: Control of 15 minutes in the 99:99 format. For example, 10:00, 10:15, 10:30, 10:45. Select Save to displa Hours.         Date:       Monday, Dec 23, 2019         Earnings Code: Regular Pay         Shift Time In       Time Out         Total Hours         1       05:00         1       AM V         0         1       AM V         1       AM V         1       AM V |  |  |  |  |  |

0

| Time Sheet   | P | revious | Next Day |   |        |
|--------------|---|---------|----------|---|--------|
| Add New Line | 9 | Save    | Сору     | 1 | Delete |

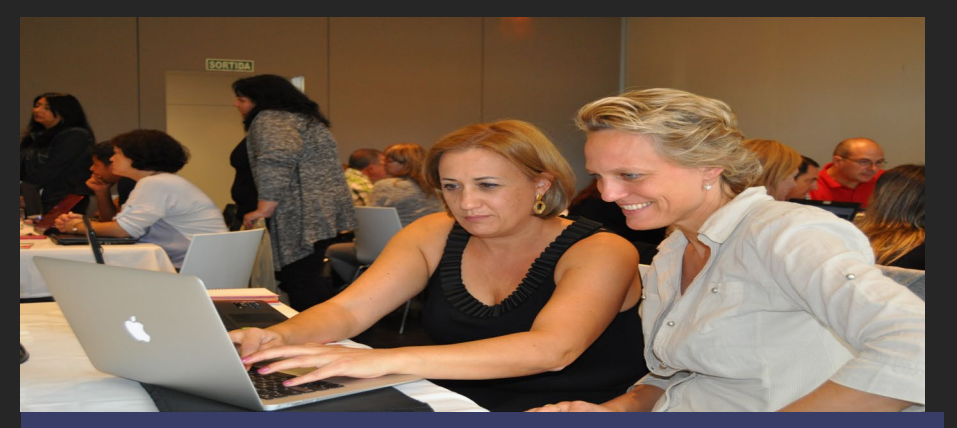

Once you've entered all of your hours, click "Submit for Approval".

Using the "Preview" button allows you to view the whole time sheet and print.

Students must submit their WTE by the 21<sup>st</sup> of the month.

If you're past the due date, please fill out a paper time sheet.

If you've already submitted for approval and you need to change your WTE, you must fill out a paper time sheet and write "WTE Amendment" on it.

#### Time and Leave Reporting

Relect the link under a date to enter hours or days. Select Next or Previous to navigate through the dates within the period.

#### Time Sheet

Title and Number:

Department and Number:

Time Sheet Period:

Submit By Date:

Student Worker Instructional -- SW0001-01

Business Services -- 670110

Dec 21, 2019 to Jan 20, 2020

Jan 21, 2020 by 11:59 PM

| Earning                   | Shift | Default<br>Hours or<br>Units | Total<br>Hours | Total<br>Units | Saturday<br>Dec 21,<br>2019 | Sunday<br>Dec 22,<br>2019 | Monday<br>Dec 23,<br>2019 | Tuesday<br>Dec 24,<br>2019 | Wednesday<br>Dec 25,<br>2019 | Thursday<br>Dec 26,<br>2019 | Friday<br>Dec 27,<br>2019 |
|---------------------------|-------|------------------------------|----------------|----------------|-----------------------------|---------------------------|---------------------------|----------------------------|------------------------------|-----------------------------|---------------------------|
| Regular Pay               | 1     | 0                            | 6              |                | 3                           | Enter Hours               | Enter Hours               | 3                          | Enter Hours                  | Enter Hours                 | Enter Hours               |
| Hourly Sick Pay<br>AB1522 | 1     | 0                            | 2              |                | Enter Hours                 | 2                         | Enter Hours               | Enter Hours                | Enter Hours                  | Enter Hours                 | Enter Hours               |
| Total Hours:              |       |                              | 8              |                | 3                           | 2                         | 0                         | 3                          | 0                            | 0                           | 0                         |
| Total Units:              |       |                              |                | 0              | 0                           | 0                         | 0                         | 0                          | 0                            | 0                           | 0                         |

Position Selection Comments Preview Submit for Approval Restart Next

Submitted for Approval By: Approved By: Waiting for Approval From: - Students' paydays are on the 10<sup>th</sup> of the month. If it lands on a weekend or holiday, payday is the day before. "Live" checks (not direct deposits) are available for pick up on payday at the Business Office MP118 from 10am -3pm. Checks that aren't picked up are mailed at 3pm

- Blank Student Worker timesheets are available from the Gavilan website . Click on Faculty & Staff, then Payroll Services, then Student Worker Timesheet.

- Direct Deposit forms are available at the Business Office MP118. Direct Deposits take 2 pay cycles to process. Deposit stubs are available to view in Self Service Banner under "Pay Information".

- Students who claim "Exempt" on their W-4, must fill out a new W-4 every year by 2/15.

For additional questions Lisa Zanella 408.852.2899 <u>Izanella@gavilan.edu</u> Margie Mastrini 408.848.4718 <u>mmastrini@gavilan.edu</u> Laura Hagan 408.852.2896 Ihagan@Gavilan.edu

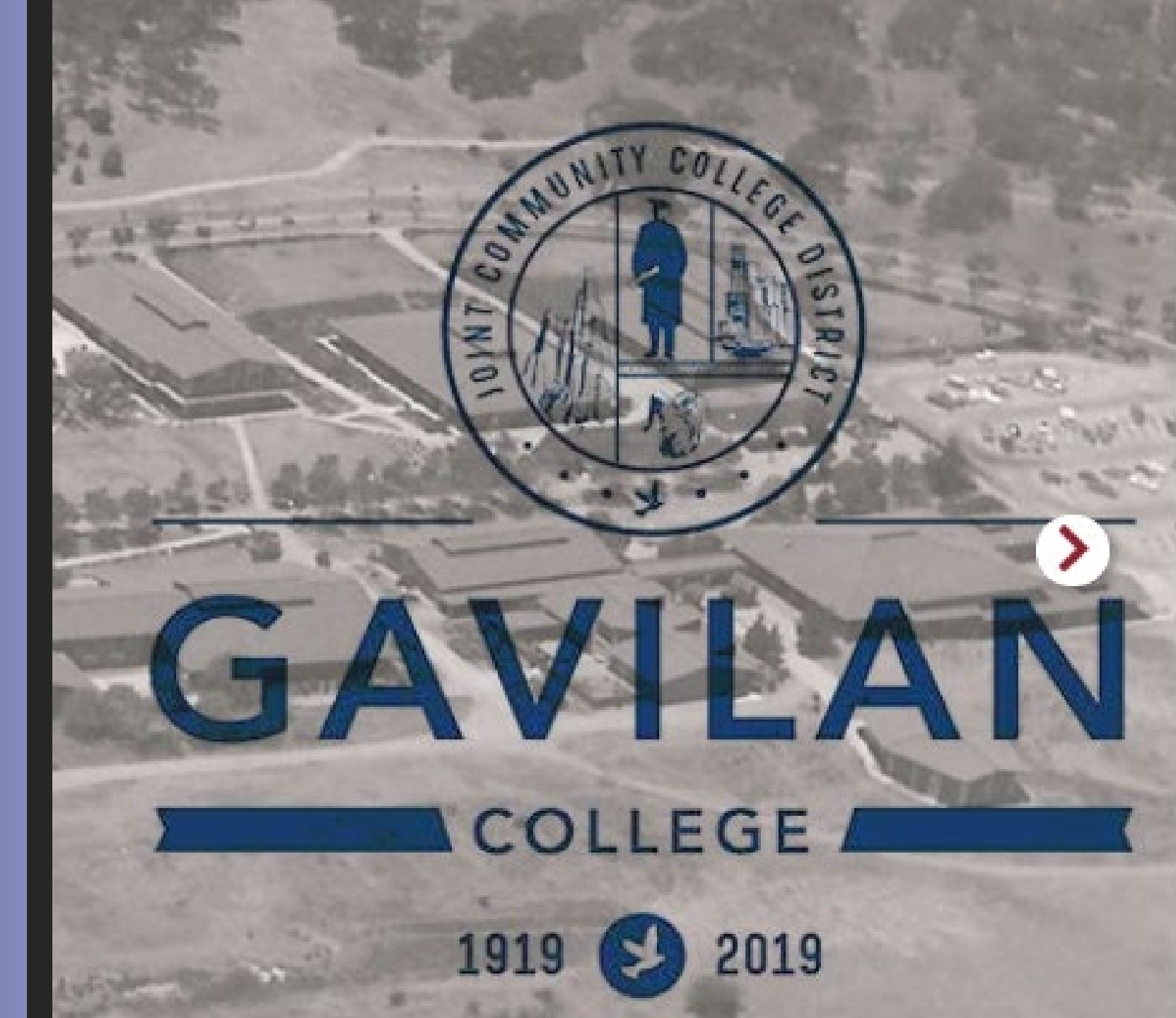